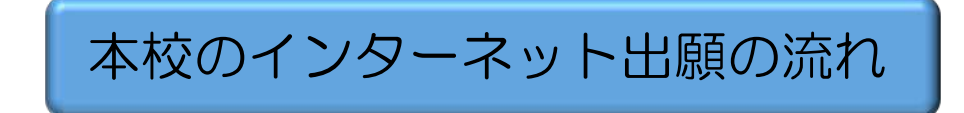

武庫川女子大学附属高等学校

★はじめに……本校の募集要項の7ページをご覧ください

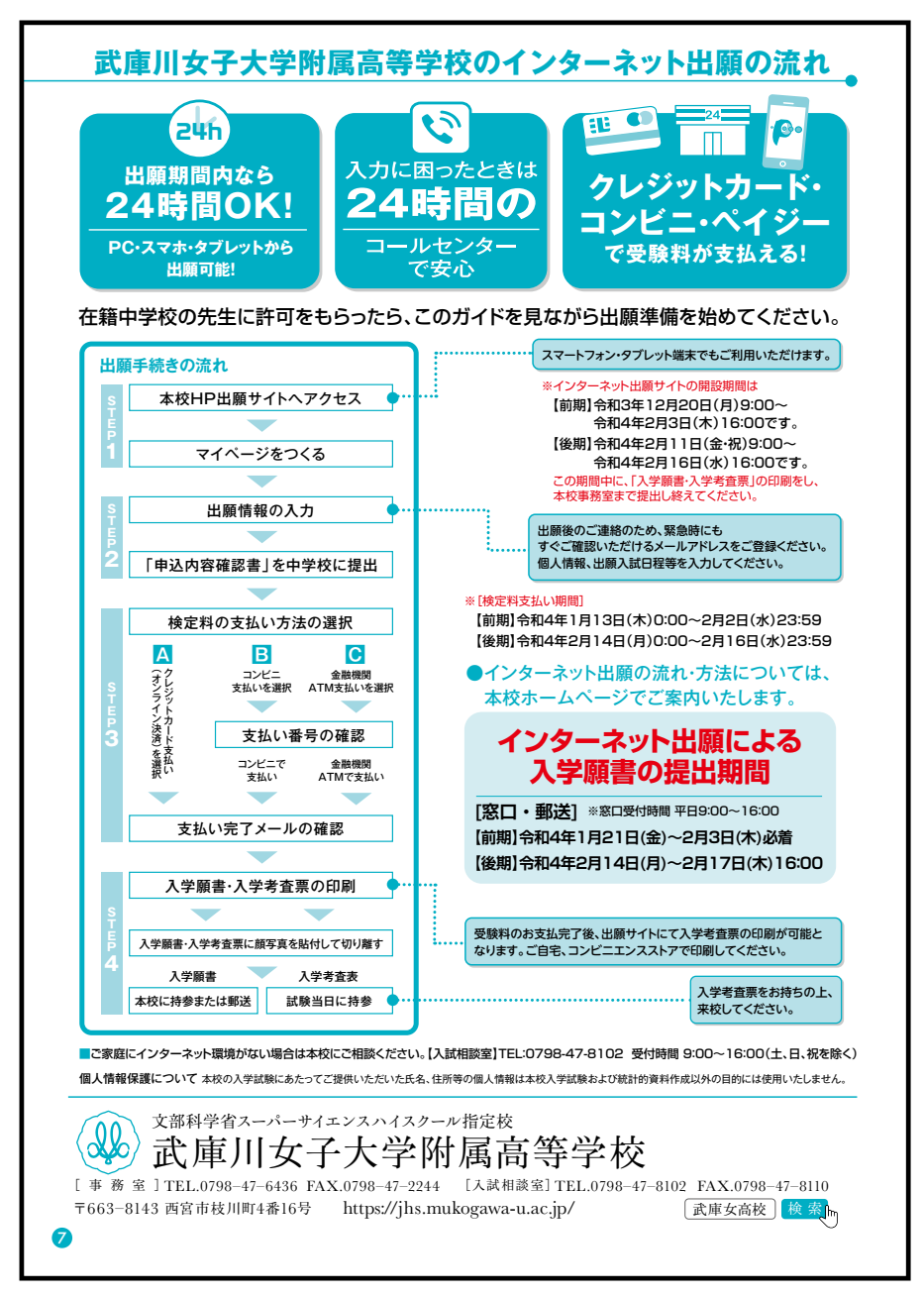

本校のインターネット出願は、上記の「STEP1」から「STEP4」の4つ のステップで、出願することが可能です。

#### 【インターネット出願 利用環境について】

Oインターネット出願は、パソコンやスマートフォン、タブレットで、インター ネットに接続できるものから操作をしてください。

|                                                                                                    | 学校からのお知らせ                                                                                                    |
|----------------------------------------------------------------------------------------------------|----------------------------------------------------------------------------------------------------|
| <ul> <li>【はじめて手続される方へ】</li> <li>ユーザID(メールアドレス)をはじめて登録される方は、下のボタンをクリックしてください。</li> <li>miraicompassサイトでmciD(共通ID)として登録された方は、ログインにお進みください。</li> <li>はじめての方はこちら</li> </ul>    | <ul> <li>              【出願にあたっての注意事項】             ここから、マイページをつくり、出願情報を入力後、「申込内容確認書」を担任の先             生に提出し、内容を確認してもらってから、出願を始めてください。             【出願期間(窓口・郵送)]             前期:令和4年1月21日(金)〜2月3日(木)必着             後期:令和4年2月14日(月)〜2月17日(木)必着             2次募集:今和4年5月19日(金)〜3月23日(大))※郵送は22日(火)必着             ※窓口受付時間:平日9:00〜16:00      </li> </ul> |
| <ul> <li>【ユーザD登録がお済みの方へ】</li> <li>登録済みのユーザID(メールアドレス)、パスワードを入力のうえ、「ログイン」をクリックしてください。</li> <li>メールアドレスの変更を希望される場合は、ログイン後、「メールアドレス変更」より変更してください。</li> <li>メールアドレス</li> </ul> | 【ユーザ」Dについて】<br>①イベント予約を申込された方は、イベント予約時と同じユーザ」D(メールアドレ<br>ス)でログインしてください、<br>②同じユーザ」Dで2名以上ご登録される場合は、1人目のログイン後、画面右上メ<br>ニューの「志願者追加」より追加登録することがきます。<br>【受除料のホ支払について】                                                                                                    |
| email 😵                                                                                                    | 受験料は各種支払方法により、手数料が異なります。ご注意ください。<br>お支払方法については下の「よくある管理」内の、「支払について」をご参照くださ                                                                                                    |
| パスワード パスワードの伏平擦除                                                                                                    | υ,                                                                                                    |
| Password                                                                                                    | システムに関するお知らせ                                                                                                    |
| ログイン<br>パスワードをお忘れの方はこちら                                                                                                    | 2021年10月20日: ■重要■本番メンテナンスのお知らせ【11月16日<br>(火)22:00~17日(水)5:00(予定)】                                                                                                    |
| 「利用胡勉」をご踏時いただいたのた。ご利用ごだおい                                                                                                    |                                                                                                    |

※この画面の右下の「推奨環境」を必ずご確認ください。

- Oインターネット出願では、入学考査票(受験票)を自宅で印刷することができますの で、プリンタをご準備ください。
- O自宅にプリンタが準備できないときは、各種コンビニエンスストアに設置されている 「マルチコピー機」を使って、印刷することができます。

#### 【インターネット出願にあたっての事前準備】

本校のインターネット出願にあたり、以下の内容を事前にご確認ください。

#### 1. 入試日程と方式、専願、併願をどうするか

→担任の先生と相談して決めた入試日程、方式、専願、併願等についての確認 ※(前期)A方式・B方式・C方式 (後期)D方式 2次募集

#### 2. (前期A方式)受験科目の選択をどうするか

→前期A方式で国語もしくは理科の選択の確認

#### 3. 希望コースをどうするか

→CGのみ、CSのみ、第1希望CS第2希望CGのいずれかを選択

4. 加点内容報告書で申告する資格があるか

- 5. 考査料の支払い方法はどうするか
- 6. 顔写真は準備できているか

7. 願書・入学考査票(受験票)の印刷はどうするか

以上の項目を含め、本校の募集要項を確認して、出願の手続きをお願いします。

## STEP1

#### (1)本校ホームページ

| Makagana Wanney University Jamie & Senier High and<br>武庫川女子大学附属中 | ₩<br>□学校·高等学校                 | ž            |                                    |          |                 |
|------------------------------------------------------------------|-------------------------------|--------------|------------------------------------|----------|-----------------|
|                                                                  | ✔ 受験生の方へ                      | 曾 在校生・保護者の方へ | 倉 卒業生の方へ                           | 🖀 お問い合わせ | 🕅 アクセス          |
| 中学生対<br>高校<br>本校へ進学                                              | 変入試<br>をお考えの受験生の皆さん<br>武庫川女子ン | 特設サ          | ト <b>イト</b><br><sup>載しております。</sup> |          |                 |
| 新着情報<br>感染再拡大警戒!感染対策の徹底<br>2021/11/29 13:30<br>現在、兵庫県内の感染状況は落ち着い | <b>を!</b><br>ていますが、引き続き       | 、感染再拡大に十分署   | <sup>査</sup> 戒し、感染対策。              | の徹底をお願いし | ます。             |
| 感染再拡大警戒!感染対策の徹底を!<br>Webサイトメンテナンスのお知ら<br>2021年12月9日(木)9:00~12:   | せ<br>00                       |              |                                    |          |                 |
| Webサイトメンテナンスの為、つなか<br>ご迷惑をおかけしますが、ご理解のほ                          | りにくい時間帯が発生<br>どよろしくお願いいた      | します。         | f.,                                |          |                 |
| 「新型コロナウイルス感                                                      | e症に関する報告書」                    |              | [PCR                               | 検査報告書」   |                 |
| 日本<br>学校組介<br>SS                                                 | H S                           | (1)<br>数生の方  | 在校生・保護者                            | P<br>P   | <b>ト</b><br>主の方 |

本校ホームページの『受験生の方』から『高校入試 インターネット出願』のバナーを クリックしてください(12月上旬にアップする予定です)

#### (2) 本校 HP 出願サイトへアクセス

①マイページをお持ちでない方は『はじめての方はこちら』をクリックして、
 (3)「マイページをつくる」に進んでください。
 ②すでにマイページをお持ちの方は、「STEP2」へ進んでください。

| 【はじめて手続かれるカへ】<br>・ ユーザロ(メールアドレス)をはじめて登録される方は、下のボタンモク                                                                                                    | 学校からのお知らせ<br>「出版にみたっての注意事項」<br>ことから、マイルーンをマンび、出版情報を入力後、「中以内容減益者」が目任の先                                                                                                    |
|----------------------------------------------------------------------------------------------------|----------------------------------------------------------------------------------------------------|
| いったください。<br>mixicomass ダイドでmcD(具通D)として登録された方は、ログイン<br>にしまっての方はこちら                                                                                          | 生に提出し、内容を確認しても5-570%、出願を始めてください。<br>【出職期間(臣口・御法)】<br>期期:令和4年7月21日(金)〜2月3日(水)必要<br>挑則:令和4年7月1日(金)〜2月3日(水)の受<br>北京辺美学(和4年3月1日(金)〜3月2日(水))参類法は22日(火)必要<br>北京辺美学(御4年3月1日(金)〜3月2日(水))参数法は22日(火)必要 |
| 【ユーザロ登録が生活みの方へ】 <ul> <li>登録活みのユーザロ(シールアドレス)、パスワードを入力のうえ、「ログ<br/>イン) たりりょうしてください、</li> <li>メールアドレスの変更を希望される場合は、ログイン後、「メールアドレ<br/>ス変更」よい変更してください。</li> </ul> | 【ユーザDについて】<br>(ウイベント学科を申込された方は、イベント学約時と同じユーザD(メールアドレ<br>ス)でログインしてください、<br>ご用じユーザDでなる日上にご提加される場合は、1人目のログイン後、質量右上メ<br>ニューの「志興者通知」より追加登録することがきます。                                               |
| メールアドレス<br>(mm) サッ)<br>パスワード () パスワードの代学新聞                                                                                                    | 【受験時のお支払について】<br>受験料は各種支払方法により、手数料が異なります。ご注意ください。<br>お支払方法については下の「よくある異問」内の、「支払について」をご参照くださ<br>い。                                                                                            |
| Password                                                                                                    | システムに関するお知らせ                                                                                                    |
| ログイン<br>パスワードをお忘れの方はこちら                                                                                                    | 2021年10月20日: ■重要単本著ポンテナンスのお加らせ【11月16日<br>(火)22:00~17日(木)5:00(予定)】                                                                                                    |
| ※「利用規約」をご確認いただいたのち、ご利用ください。                                                                                                    |                                                                                                    |

#### (3) マイページをつくる

お持ちのメールアドレスをIDとして登録をします。

※イベント予約などで登録済みの方は、マイページをお持ちですので、「STEP 2」へお進みください。

|            | 日 パスワード登録法                                                                                                    | 17                                                                                                    |                                                                            |                       |  |
|------------|----------------------------------------------------------------------------------------------------|----------------------------------------------------------------------------------------------------|----------------------------------------------------------------------------|-----------------------|--|
| 1 E-mail送信 | (ユーザ登録用確認                                                                                                    | コード送信)                                                                                                    |                                                                            |                       |  |
|            | ユーザロとしてご利用いたパ<br>い。<br>入力されたメールアドレス員<br>メールが協会主にたら、メ<br>だあい。<br>(確認コードの有効意識は<br>半登録いただいたメールア)<br>半登録いただいたメールア)<br>※目用規約」をご確認い                                                                                                    | たくご自身の受信可能なメールアドレ-<br>なてにユーザ登録用の補肥コードを送<br>ールに記載された確認コードを入力<br>20分です)<br>レルスに、学校からの登録連絡などを<br>ドレスを公開する、または第三者に提<br>ただいたのち、ご利用ください、   | Rを入力して、「送信」ボタンを<br>記ます。<br>、パスワード登録(本登録)を<br>見信することがございます。<br>見することはありません、 | 申してくだき<br>行ってく        |  |
|            | (重要)     (カされたメールアドレ<br>フィーテャーフォン(画)<br>手続きは行えません。イ<br>(車前に数定をご確認くだ)<br>ご自身のメールアドレス<br>(第四)ードお知らせメー<br>(ださい)<br>8 キャリアのメール受信<br>docomo<br>80,<br>SoftBank     (1)     (1)     (1)     (2)     (2)     (2)     (2)     (2)     (2)     (2)     (2)     (2)     (2)     (2)     (2)     (2)     (2)     (2)     (2)     (2)     (2)     (2)     (2)     (2)     (2)     (2)     (2)     (2)     (2)     (2)     (2)     (2)     (2)     (2)     (2)     (2)     (2)     (2)     (2)     (2)     (2)     (2)     (2)     (2)     (2)     (2)     (2)     (2)     (2)     (2)     (2)     (2)     (2)     (2)     (2)     (2)     (2)     (2)     (2)     (2)     (2)     (2)     (2)     (2)     (2)     (2)     (2)     (2)     (2)     (2)     (2)     (2)     (2)     (2)     (2)     (2)     (2)     (2)     (2)     (2)     (2)     (2)     (2)     (2)     (2)     (2)     (2)     (2)     (2)     (2)     (2)     (2)     (2)     (2)     (2)     (2)     (2)     (2)     (2)     (2)     (2)     (2)     (2)     (2)     (2)     (2)     (2)     (2)     (2)     (2)     (2)     (2)     (2)     (2)     (2)     (2)     (2)     (2)     (2)     (2)     (2)     (2)     (2)     (2)     (2)     (2)     (2)     (2)     (2)     (2)     (2)     (2)     (2)     (2)     (2)     (2)     (2)     (2)     (2)     (2)     (2)     (2)     (2)     (2)     (2)     (2)     (2)     (2)     (2)     (2)     (2)     (2)     (2)     (2)     (2)     (2)     (2)     (2)     (2)     (2)     (2)     (2)     (2)     (2)     (2)     (2)     (2)     (2)     (2)     (2)     (2)     (2)     (2)     (2)     (2)     (2)     (2)     (2)     (2)     (2)     (2)     (2)     (2)     (2)     (2)     (2)     (2)     (2)     (2)     (2)     (2)     (2)     (2)     (2)     (2)     (2)     (2)     (2)     (2)     (2)     (2)     (2)     (2)     (2)     (2)     (2)     (2)     (2)     (2)     (2)     (2)     (2)     (2)     (2)     (2)     (2)     (2)     (2)     (2)     (2)     (2)     (2)     (2)     (2)     (2)     (2)     (2)     (2)     (2)     (2)     (2)     (2)     (2 | スに、登録室で等の増加メールを送送<br>称:ガラケー)は、構想コードあめらせメ<br>アンダーネットに提供されないなンス<br>を、「命々のharai.net(からのビメー)<br>みには以見が記載されております。UR<br>激定方法は、こちらでご確認ください。 | します。<br>ールの実備はできますが、そく<br>ム学発展でださい。<br>が受信できるように設定して、<br>し付メールが受信できるように)   | う後のお<br>こださい。<br>設定して |  |
|            | メールアドレス                                                                                                    | email                                                                                                    |                                                                            |                       |  |
|            |                                                                                                    |                                                                                                    |                                                                            |                       |  |

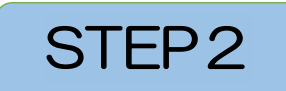

#### (1) 出願情報の入力

①マイページにログイン

メールアドレスとパスワードを入力してログインすると下記の画面になります。

| 志願者選択          |                                                                    |                                                                                                    |                                               |  |
|----------------|--------------------------------------------------------------------|----------------------------------------------------------------------------------------------------|-----------------------------------------------|--|
| 本層をを追加したい方はこ5ら | 志願者<br>※ ユージルの内別<br>・ 最終ログイン<br>・ 最終ログイン                           | を選択してください。<br>コウエ ハナコ<br>2022/03/31まで有効<br>約80は F 200週95約241ますので、こと思くん<br>今先が 出願サイト の場合:当年度末まで(<br>2先が 出願サイト以外 の場合:当年度末+ | 2022/3/31)<br>2022/3/31)<br>1年まで(2023/3/31)   |  |
|                | <ul> <li>※ ユーザロの有効)</li> <li>- 最終ログイン</li> <li>・ 最終ログイン</li> </ul> | ■限は下記の通り更新されますので、こ注意へん<br>穴方が 出願サイト の場合:当年度末まで(、<br>少先が 出願サイト以外 の場合:当年度末 +                                               | 2022/3/31)<br>2022/3/31)<br>-1年 まで(2023/3/31) |  |

『コウエハナコ』をクリックすると下記のマイページになります。

| THE REAL PROPERTY AND A STATE | VENED JU                           |                                |                                  |                        |    |      |
|-------------------------------|------------------------------------|--------------------------------|----------------------------------|------------------------|----|------|
| お知らせ                          |                                    |                                |                                  |                        |    |      |
| 【これから出願情報を                    |                                    |                                |                                  |                        |    |      |
| 第回の指示にしたがっ<br>「副書為バスツナナニ      | C. EUSADUTVIEEU23,<br>INFERIOR 171 |                                |                                  |                        |    |      |
| 写真貼村欄に語写真(                    | 展4cm×機3cm)を動付してくた                  | SBUN,                          |                                  |                        |    |      |
| (銀写真について)<br>1.単近10月日の描述      | ((カラー・白黒河)                         |                                |                                  |                        |    |      |
| 2.正面上半舟肋帽(R                   | (4cmX横3cm)                         |                                |                                  |                        |    |      |
|                               |                                    |                                |                                  |                        |    |      |
| 申込職歷                          |                                    |                                |                                  |                        |    |      |
| 由沃爾爾德福日本の                     | ません。                               |                                |                                  |                        |    |      |
|                               | 入就区分                               | 申达日                            | 支払方法                             | 入金情報                   | 受制 | 1.00 |
| 申込番号                          |                                    |                                |                                  |                        |    |      |
| 申込番号                          |                                    |                                |                                  |                        |    |      |
| 申込着号                          | 1207                               | ールプドレスで、双子など                   | Q数名の出版を行う場合。                     | 101.77 <i>74</i> 540.5 |    |      |
| 申込番号                          | 1つのメ<br>画面右。                       | ールアドレスで、双子など和<br>上メニューの「志願者情報」 | 2数名の出版を行う場合。<br>2回18クロルクロ、支援者を通り | してください。                |    |      |

②上記のマイページにある『新規申込手続きへ』を押し、出願を開始します。

③入試区分で『前期A方式』『前期B方式』『前期C方式』『後期D方式』『2次募 集』の出願する入試方式を選択して、『次へ』に進んでください。

| itep1 入試区分          | 分選択       |                                                                                                    |       |   |  |
|---------------------|-----------|----------------------------------------------------------------------------------------------------|-------|---|--|
| 入試区分選択              |           |                                                                                                    |       |   |  |
|                     | 入其区分      | 7 光んでください<br>前期・A方式(申込期間:4/1~2/2)<br>前期・B方式(申込期間:4/1~2/2)<br>前期・C方式(申込期間:4/1~2/2)<br>後期・D方式(申込期間:4/1~2/16 | 0     | • |  |
| お知らせ<br>上記の入試区分から、中 | 学校の先生と相談し | 2次募集(申込期間:4/1~3/23)<br>て決めた、受験する入試方式を選んでくた                                                                | íčti. | 1 |  |
|                     |           | ( -                                                                                                    |       |   |  |

- ※この画面は、テストサイトなので申し込み期間が4/1からとなっていますが、 実際の画面では、各日程、各方式で定められた出願期間となります。
- ④規約同意を最後まで読んでいただき、『同意して次へ』を押してください。

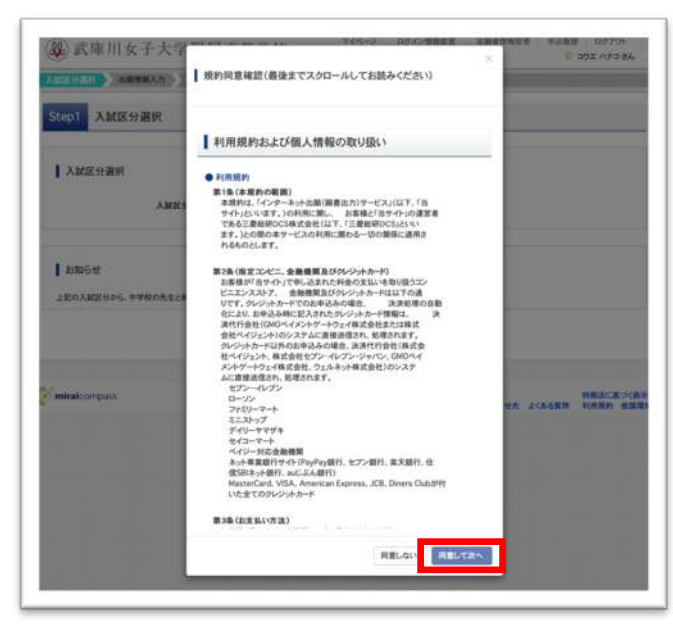

⑤受験生、保護者の情報登録をします。必須事項は必ず入力してください。 ※この項目の入力は、各日程、方式について共通となります。

| 3 |
|---|
| 3 |
|   |
|   |
|   |
|   |
|   |

ここでは、前期A方式を例にして進めていきます。必ず、中学校の先生と相談して 決めた、入試日程と方式を選んでください。

| (区分選択) 出版情報入力 は                                                    | 林選択 )                     | お支払い方法の入力                                                              | 出職情報の確認                           | 8備完了                             |                                      |
|--------------------------------------------------------------------|---------------------------|------------------------------------------------------------------------|-----------------------------------|----------------------------------|--------------------------------------|
| tep2 出願情報入力                                                        |                           |                                                                        |                                   |                                  |                                      |
| お知らせ                                                               |                           |                                                                        |                                   |                                  |                                      |
| ※外字の取り扱いについて<br>氏名に入力できない漢字が含まれる場合は                                | ,「外宇有無                    | 」の項目を「あり」にして、常用す                                                       | #字で入力してください。                      |                                  |                                      |
| ※「加点内容報告書について」英校や漢枚。<br>す、本校ホームページから「加点内容報告書<br>してください。(出願期間内必着です) | 複模などの単<br>」をダウンロー         | 【格試験の取得級によって、得)<br>ードし印刷して、証明する書類(                                     | 点に加点します。 資格をも<br>例: 芙検2級の証明書のコ    | っている場合は、「加点に関す<br>ピーを添付)を添付し、受験者 | る資格がある」の□にチェックをつ<br>9号を記入して、本校事務室へ郵送 |
| 志願者情報入力                                                            |                           |                                                                        |                                   |                                  |                                      |
| 受験者氏名(漢字) 😢                                                        | <b>M</b> :                | 例)主史                                                                   | 名:                                | 90.88                            | (23)                                 |
| 受験者氏名(カナ) 🐻                                                        | t1:                       | #025rf                                                                 | ×1:                               | #0%/69                           | (SB077)                              |
|                                                                    | tal                       | - 80                                                                   |                                   |                                  |                                      |
| 外字有额。2页                                                            |                           |                                                                        |                                   |                                  |                                      |
| 外字有無 老塚<br>生年月日 老坂                                                 |                           | s] [# s] [                                                             | п :                               |                                  |                                      |
| 外字有類 2500<br>生年月日 2000<br>住所                                       | a<br>89                   | 1] [H 1] [<br>05147279                                                 | n :)                              |                                  |                                      |
| 外字有数 600<br>生年月日 600<br>住所<br>縣使最考 600                             | #                         | 1 月 1<br>の方はチェック<br>167 住所技術                                           | B *<br>(平高数学-ハイフンなし7年)            |                                  |                                      |
| 外字有號 6로<br>生年月日 6로<br>住所<br>郡使善아 6로<br>郡道府領 6로                     | 年<br>一 海外<br>12340<br>夏んで | 2 月 3<br>の方はチェック<br>567<br>(L所検索<br>CだSs、 3                            | B *                               |                                  |                                      |
| 外字有数 62<br>生年月日 62<br>住所<br>務夜最寺 62<br>務道府集 62<br>市区町村 65          | # 12345<br>12345<br>84/5  | 2 (7 2)<br>07/147±29<br>567 (17/16/8<br>567 (17/16/8)<br>567 (17/16/8) | B 1<br>(#AB\$:/\<72\GL76)<br>(\$2 | N(990049)                        |                                      |

| 120100 (at 1997)        |                                                                                          |                                                 |                                                                                                  |
|-------------------------|------------------------------------------------------------------------------------------|-------------------------------------------------|--------------------------------------------------------------------------------------------------|
| 出身枝 会级                  | 選んでください                                                                                  | \$                                              |                                                                                                  |
|                         | 観んでください                                                                                  | ;                                               |                                                                                                  |
|                         | 温んでください                                                                                  | :                                               |                                                                                                  |
| その他の学校                  |                                                                                          |                                                 | (上記リストに願い場合は「その作」を選択し、入力してください。)                                                                 |
| 在聽卒業区分。6度               | 通んでください                                                                                  | ŧ                                               |                                                                                                  |
| <b>m</b>                | 整在接续 (人力使来可)                                                                             |                                                 |                                                                                                  |
|                         | 最んでください                                                                                  | 1                                               |                                                                                                  |
|                         | 服んでください                                                                                  | :                                               |                                                                                                  |
| その他の整                   |                                                                                          |                                                 | (上記リストに第い場合は、「その他」を選択し、入力してください。)                                                                |
| 該当する場合は、チェックしてくだ<br>さい。 | 🗌 加点に関する資格がある                                                                            |                                                 |                                                                                                  |
| 加点内容報告書について             | ※「加点内容報告書について」<br>点に加点します。資格をもって<br>りをつけ、本校ホームページか<br>する書類(例:英検2級の証明)<br>事務室へ郵送してください、(別 | 英機や漢機、<br>いる場合は、<br>ら「加点内容<br>書のコピーを」<br>「顕期間内止 | 数検などの資格試験の取得紙によって、得<br>「加点に厳する資格がある」のこにチェッ<br>程告書」をグウンロードし印刷して、証明<br>許付き添付し、受快番号を記入して、本校<br>着です) |

⑥加点内容報告書について

英検や漢検などの資格に関することがらがある場合は、必ずチェックを入れて ください。(受験生による自己申告による加点です) ※なお、このチェックで資格等の活動内容の確認はできません。 本校ホームページから「加点内容報告書」をダウンロードして、項目の記入と それを証明する書類のコピーの添付が必要です。

⑦試験日、希望コース、専願/併願、受験科目の選択

|                      |                                                                    | and the second second se |         |  |
|----------------------|--------------------------------------------------------------------|----------------------------------------------------------------------------------------------------|---------|--|
| 就区分選択 出願情報入力         | お変払い方法の入方 出職情報                                                     | 編の編題 通信完了                                                                                                    |         |  |
| itep3 試験選択           |                                                                    |                                                                                                    |         |  |
| 試験検索                 |                                                                    |                                                                                                    |         |  |
| 出版する試験を検索し、画面中段の選択ボタ | ンを押してください。                                                         |                                                                                                    |         |  |
| 入就区分                 | 前期·A方式                                                             | _                                                                                                    |         |  |
| acer                 | ZATOB                                                              |                                                                                                    |         |  |
| 希望コー2                | 第1希望:新造サイエンス第2:新造グローバル<br>2 第1希望:新造サイエンス第2:なし<br>第1希望:新造サイニンス第2:なし |                                                                                                    |         |  |
| 專題/供                 | (and                                                               |                                                                                                    |         |  |
| 受験科目                 | #ATCEBD 1                                                          |                                                                                                    |         |  |
| 検索された試験              |                                                                    |                                                                                                    |         |  |
| 入就区分                 | 試験名                                                                | 試験日                                                                                                    | 選択      |  |
| 現在選択中の試験             |                                                                    |                                                                                                    |         |  |
| 入鼠区分                 | 試験名                                                                | 試験日                                                                                                    | 選択解除    |  |
| 申込済試験                |                                                                    |                                                                                                    |         |  |
| 入时区分                 | 财助名                                                                |                                                                                                    | t Mar R |  |

試験日、希望コース、専願と併願とが記載されています。日程順に出願する入試を 選んでいきます。

| MRSHR       | HAA NO KIN     | 1日の お来当いが送の入力 当日      | MANORE BRATE |         |  |
|-------------|----------------|-----------------------|--------------|---------|--|
| Step3 試験選択  | R              |                       |              |         |  |
| 区貌终亲        |                |                       |              |         |  |
| 出版する試験を検索し、 | 商品中設の高沢ボタ      | ンを押してください。            |              |         |  |
|             | 入試医分           | 前期·A方式                |              |         |  |
|             | 36 W B         | 28108                 | 4            |         |  |
|             | 希望コース          | 第1希望:創造グローバル 第2:81。   |              |         |  |
|             | 88./68<br>9811 | A BATCERN<br>RB<br>RB |              |         |  |
| 検索された試験     | 1365104        |                       |              |         |  |
| 入就区分        |                | 試験名                   | ICM B        | 避疾      |  |
| 現在選択中の試     | NR.            |                       |              |         |  |
| AMES        |                | K#8                   | KR B         | 避积解除    |  |
| 中达济試験       |                |                       |              |         |  |
| 2.110.0     |                | 11日名                  |              | 1410 11 |  |

|                      | and the second second se                                                                                                    |                    |                  |  |
|----------------------|----------------------------------------------------------------------------------------------------|--------------------|------------------|--|
| RR分离时。》出最情報入力。》213   | 11:0 和変動が方法の入力 別                                                                                                    | 最佳報告稿證 》 一語信先了 》 》 |                  |  |
| ton? Mittabil        |                                                                                                    |                    |                  |  |
| action action action |                                                                                                    |                    |                  |  |
|                      |                                                                                                    |                    |                  |  |
| 試験検索                 |                                                                                                    |                    |                  |  |
| 出版する試験を検索し、画面中段の選択が  | タンを押してください。                                                                                                    |                    |                  |  |
| 入就区分                 | 前跟·A方式                                                                                                    |                    |                  |  |
|                      | 28100                                                                                                    |                    |                  |  |
|                      |                                                                                                    |                    |                  |  |
| 希望コース                | 第1希望:創造がローバル第2:00人 3                                                                                                    |                    |                  |  |
| 考验/供給                |                                                                                                    | 1                  |                  |  |
|                      |                                                                                                    |                    |                  |  |
|                      | 248                                                                                                    |                    |                  |  |
| 入就区分                 | and the second second s | M B B              | 選択               |  |
|                      |                                                                                                    |                    |                  |  |
|                      |                                                                                                    |                    |                  |  |
| 現在選択中の試験             |                                                                                                    |                    |                  |  |
|                      |                                                                                                    |                    | THE ADD AND ADD. |  |
| 人與医分                 | 試験名                                                                                                    | ntal E             | 處訳解離             |  |
|                      |                                                                                                    |                    |                  |  |

#### ※注意 CS コースを希望される方は、前期 A 方式で、必ず理英数を選択

※前期 A 方式 試験日 2 月 10 日受験

希望コース 第1希望:創造サイエンス 第2希望:創造グローバル 専願/併願 第1希望:専願 第2希望:併願

受験科目 理英数

の場合

| AND ADDRESS TO ADDRESS OF TAXABLE PARTY. | The second second second second | CONTRACT, VINCOUNT, VINCOUNT, |      |
|------------------------------------------|---------------------------------|----------------------------------------------------------------------------------------------------|------|
| COLUMN ADDRESS ACC                       | List Jakemoniationity Jakeman   | anne sannae su                                                                                                    |      |
| itep3 試験選択                               |                                 |                                                                                                    |      |
|                                          |                                 |                                                                                                    |      |
| 試現機能                                     |                                 |                                                                                                    |      |
| 三部する試験を検索し、厳価中的の選択ボタ                     | シを押してください。                      |                                                                                                    |      |
| Construction of the second second        | BURNING STORES                  |                                                                                                    |      |
| 入試送分                                     | 前期・A方式                          |                                                                                                    |      |
| 2000                                     | 28108                           | 1                                                                                                    |      |
| を望つ-ス                                    | 8)82889425-38788972-1           |                                                                                                    |      |
| 用級/仲間                                    | (1)                             |                                                                                                    |      |
| 受精神自                                     | [ 1688 [ 1]                     |                                                                                                    |      |
| ##ancid#                                 |                                 |                                                                                                    |      |
| 入鼠区分                                     | KRS                             | DCMI EI                                                                                                    | 選択   |
| 前鞭-A方式                                   | A方式第1:CS(单)第2:CG(单)增料           | 28108                                                                                                    | > ar |
| 現在選択中の試験                                 |                                 |                                                                                                    |      |
| 入就探分                                     | MB-5                            | MW B                                                                                                    | 遊衣解散 |
| 市认许就能                                    |                                 |                                                                                                    |      |
| TT ALL TE MARKED                         |                                 |                                                                                                    | 1646 |

※前期 A 方式 試験日 2 月 10 日受験

希望コース 第1希望:創造グローバル 第2希望:なし
 専願/併願 専願
 受験科目 国英数
 の

の場合

| 2000,000,000,000,000,000,000,000,000,00 | annoan (AAAT)                                                                                            |                                                                                                    |
|-----------------------------------------|----------------------------------------------------------------------------------------------------|----------------------------------------------------------------------------------------------------|
|                                         |                                                                                                    |                                                                                                    |
|                                         |                                                                                                    |                                                                                                    |
|                                         |                                                                                                    |                                                                                                    |
| I押してください。<br>Iモ行ってください)                 |                                                                                                    |                                                                                                    |
| 的第三人称单数                                 |                                                                                                    |                                                                                                    |
| 28,108                                  | 4                                                                                                    |                                                                                                    |
| R149 88/0-/16 81 00- 1                  |                                                                                                    |                                                                                                    |
| ** 1                                    |                                                                                                    |                                                                                                    |
| 888 1                                   |                                                                                                    |                                                                                                    |
|                                         |                                                                                                    |                                                                                                    |
| KM 6                                    | KNB                                                                                                    | 選択                                                                                                    |
| いわば 第1-06(巻) 第2:なし 箇語                   | 28108                                                                                                    |                                                                                                    |
|                                         |                                                                                                    |                                                                                                    |
| KR 6                                    | acm m                                                                                                    | 選択解释                                                                                                    |
|                                         |                                                                                                    |                                                                                                    |
|                                         | NR-ASY 22<br>20100<br>RR-80 888/00-105 92 00. 1<br>88.8. 1<br>2008 0<br>ASY 20100(8) 92-00. 888<br>KER 5 | NRI-ASTIC<br>20100 00 000-005 00 0 0<br>000 000-005 00 0 0<br>000 00 000 00<br>000 00<br>000 00<br>000 00<br>000 00<br>00 |

「選択」のボタンを押すと、次の画面となります。

| בלר בלב                              | コさんのマイベー                  | -9              |            |            |          |        |       |     |
|--------------------------------------|---------------------------|-----------------|------------|------------|----------|--------|-------|-----|
| 中这联盟一配信メー                            | ルを確認する                    |                 |            |            |          |        |       |     |
| <b>1</b> #106#                       |                           |                 |            |            |          |        |       |     |
| 【これから出線情報の                           | ヒ入力していきます1                |                 |            |            |          |        |       |     |
| 勝助の指示にしたが                            | って、 Eしく入力してい              | 83625.          |            |            |          |        |       |     |
| 写真船村橋に銀写具                            | L(服4cmX模3cm)在S            | attucktory      |            |            |          |        |       |     |
| 【植写真について】<br>1.数近3ヶ月以内博<br>2.正直上半身短期 | 影(カラー→白黒可)<br>脚4cmi4∰3cm) |                 |            |            |          |        |       |     |
| ●込履歴                                 |                           |                 |            |            |          |        |       |     |
| 中込着号                                 | 入就区分                      | 869             | 支払方法       | 入会情報       |          |        |       | 受験罪 |
|                                      | 前题·A方式                    | -897            | <u>8</u>   |            | *3.40E   | . #105 | ++>ta | 3   |
| 221000002                            |                           |                 |            |            |          |        |       |     |
| 221000002                            |                           | <b>新版中达平桥</b> 5 | ee行为には、上記の | 0申込が充了している | 2番があります。 |        |       |     |

| itep3 試験選択                                                                |                                                                                                    |                         |                |
|---------------------------------------------------------------------------|----------------------------------------------------------------------------------------------------|-------------------------|----------------|
| 試験検索                                                                      |                                                                                                    |                         |                |
| 出職する試験を検索し、画面中段の選択オ                                                       | タンを押してください。                                                                                                    |                         |                |
| 入試成分                                                                      | 2次募集                                                                                                    |                         |                |
| 1C 10 11                                                                  | 38740                                                                                                    | 1                       |                |
|                                                                           | NAME ADDRESS OF DESIGNATION OF                                                                                                    |                         |                |
| 623-X                                                                     | and address of the second second seco |                         |                |
| 入就區分                                                                      | 試験名                                                                                                    | MMB                     | 潮火             |
| 2次募集                                                                      | 2次募集 第1:CS 第2:CG                                                                                                    | 3月24日                   | 3 <b>8</b> 8   |
| 原在選択中の試験                                                                  |                                                                                                    |                         |                |
| 入就区分                                                                      | N#S                                                                                                    | MMB                     | 進火無難           |
| 中达浙武器                                                                     |                                                                                                    |                         |                |
| 入就回分                                                                      | 試験名                                                                                                    | (1                      | KW B           |
| お知らせ<br>家によまでに入力した内容の検索・印刷をす<br>「中込内容補助書」を印刷して、必ず中込り<br>実際時、をまだかし、場合のトライン | 1分には、「保存して中期する」ボクンを押し、マイ<br>早級大統二、中学校の先生に雇用を受けてくださ<br>「読みた」「読みた」「読みた」の時                                                                                                    | ページの「申込確証」ボタンから「申<br>い。 | 込内容補助書」を取得します。 |
| ※補助法、変更かない場合は、マイページ<br>※受験料支払い後の諸変更は一切できます。                               | の「載さから」手載さを再開し、お支払い構造へる<br>さんので、ご注意ください。                                                                                                    | 通みくためら                  |                |
|                                                                           |                                                                                                    |                         |                |

※この画面は、2次募集での申し込み内容になっています。

ここで、「保存して中断する」を押すと、今までの入力作業が「マイページ」に一時保存 されます。

再び、作業を再開する場合はマイページから進むことができます。

※考査料を支払ったあと、入試日程や方式、受験科目などを変更することはできません。ご注意ください。

⑧一時保存後のマイページはこのようになります。

| ムコガワノ                            | けコさんの                           | マイページ       |          |          |            |    |                   |     |
|----------------------------------|---------------------------------|-------------|----------|----------|------------|----|-------------------|-----|
| お知らせ                             |                                 |             |          |          |            |    |                   |     |
| ICN#SEMM                         | 粉を入力していきま                       | E#1         | 27       |          |            |    |                   |     |
| 主要の指示にした                         | かって、正しく入す                       | うしていきましょ    | 2,       |          |            |    |                   |     |
| 国際自然の人手を                         | 算(授4cm×横3cr                     | n)を船付して<た   | ききいん     |          |            |    |                   |     |
| 【焼写真について<br>1. 最近3ヶ月<br>2. 正面上半身 | )<br>以内謝劇(カラー。<br>脱晴(縦 4 cm×横 3 | 白蕉町)<br>cm) |          |          |            |    |                   |     |
| 中込織歴                             |                                 |             |          |          |            |    |                   |     |
| 申込册号                             | 入试区分                            | 申込日         | 支払方法     | 入金情報     | _          |    |                   | 受缺罪 |
| 211000002                        | A方式                             | -19/877     | ž.       | 1        | 9382       |    | 80% <b>#</b> #>## | *   |
|                                  |                                 | 新城中这半       | 続きを行うには、 | 上記の申込が完了 | している必要がありま | τ. |                   |     |

# ※ここで、申込確認をクリックし、「申込内容確認書」を表示、印刷して、中学校の担任の先生に、記載内容の確認をしていただきます。

| - 由込内容確認(計庫川女子大学                       | (学習) (テスト))                                                                                                    |
|----------------------------------------|----------------------------------------------------------------------------------------------------|
| ************************************** | - 111月1月1日 7日 (1-1-5-5-1-7-7)<br>                                                                                                    |
| 試験名・お支払い方法の確認                          |                                                                                                    |
| MRS -MRR                               | 2次編集 第1-CS 第2-CG 3月24日 [122]                                                                                                    |
| お実払い方法                                 | 9L/2 <sub>2</sub> L2-F                                                                                                    |
| 志願者情報の確認                               |                                                                                                    |
| 祭職書所名(漢字)                              | 07.87                                                                                                    |
| 日本市名(カナ)     日本市名(カナ)                  | 201 0/2                                                                                                    |
| 外字表面                                   | 1L                                                                                                    |
| 生年月日                                   | 2006年05月25日                                                                                                    |
| 服使委号                                   | 6638143                                                                                                    |
| 都通用桌                                   | A#8                                                                                                    |
| 市区町村                                   | 西宣市                                                                                                    |
| 町名·墨地                                  | 租川町4-16                                                                                                    |
| 酸钠名·部屋番号                               |                                                                                                    |
| 電話番号                                   | 0798-47-6436                                                                                                    |
| 出身校(学校管理要号)                            | 3313093457                                                                                                    |
|                                        | 武庫川女子大学前属坐学校                                                                                                    |
| その他                                    |                                                                                                    |
| 在關準黨政分                                 | 在学中(2022年3月卒業見込み)                                                                                                    |
| 整(学校管理番号)                              |                                                                                                    |
| その物                                    |                                                                                                    |
| 該当する場合は、チェックしてく<br>ださい。                | 延点に関する資格がある                                                                                                    |
| 加点内容報告書について                            | 回「加点内容局合着についてに実現や実施、製錬などの資格結果の取得級によって、得点に加点します。実務を<br>もっている場合は、「加点に関する資格がある」の「ニチェンクをつけ、本校ホームページから「加点内容器<br>着」をランコートに見知いて、気制でする着」時候、実施、実施の当時間でンポースを行いた認めた。実現者中年記 |

| 保護者情報の確認                                         |                                                      |
|--------------------------------------------------|------------------------------------------------------|
| 保護者氏名(漢字)                                        | 金工 一團                                                |
| 保護者氏名(カナ)                                        | 371 (FD)                                             |
| 解疫番号                                             |                                                      |
| 都通用集                                             |                                                      |
| 市区用村                                             |                                                      |
| 町名-番地                                            |                                                      |
| 建物名·萨莱泰号                                         |                                                      |
| 聖念連絡先(電話番号)                                      | 090-1234-5678                                        |
| 繁急速絡先(股明) (例)母侯<br>帯 父勤務先                        | 父の無罪                                                 |
|                                                  |                                                      |
| #1#1                                             | x                                                    |
| ###<br>#0>0-FT#6\\%4256                          | X<br>参加性的なのある。回知中に1<br>中以内在補業者                       |
| 第第<br>アウンロードであたいたはこちら<br>ロッビニニンスストナマブジントやまれはこちら。 | 文<br>あれた日本語でののあた。日本について、<br>中心の不存せ起す。<br>戻る<br>ログアウト |

こちらのボタンを押すと、次の【申込内容確認書】が画面に出てきますの で、こちらを印刷して、担任の先生に確認してもらうこと。 ※2枚にわたって印刷されます。

| 武庫川女子大学附属高               | 等学校(テスト)                                                                                                    |  |  |  |
|--------------------------|----------------------------------------------------------------------------------------------------|--|--|--|
| 出顧申込番号                   | 225000002                                                                                                    |  |  |  |
| 入金状況                     | 完了                                                                                                    |  |  |  |
| 試験日                      | 試験名                                                                                                    |  |  |  |
| 3月24日(木)                 | 2次募集 第1:CS 第2:CG                                                                                                    |  |  |  |
| 受験者氏名(漢字)                | 公江 花子                                                                                                    |  |  |  |
| 受験者氏名(カナ)                | コウェ ハナコ                                                                                                    |  |  |  |
| 外字有無                     | なし                                                                                                    |  |  |  |
| 生年月日                     | 2006年5月25日                                                                                                    |  |  |  |
| 解使番号                     | 6638143                                                                                                    |  |  |  |
| <b>泰道府県</b>              |                                                                                                    |  |  |  |
| 市区町村                     | 西宮市                                                                                                    |  |  |  |
| 町名・番地                    | 枝川町4-16                                                                                                    |  |  |  |
| 建物名・部屋番号                 |                                                                                                    |  |  |  |
| 电話番号                     | 0798-47-6436                                                                                                    |  |  |  |
| 出身校                      | 武庫川女子大学附属中学校                                                                                                    |  |  |  |
| その他                      |                                                                                                    |  |  |  |
| 在驅卒黨区分                   | 在学中(2022年3月卒業見込み)                                                                                                    |  |  |  |
| <b>8</b>                 |                                                                                                    |  |  |  |
| その他                      |                                                                                                    |  |  |  |
| 該当する場合は、チェックして<br>ださい。   | < ☆ 加点に関する資格がある                                                                                                    |  |  |  |
| 加点内容報告書について              | ※「加点内容報告書について」英様や漢株、数株などの資格試験の取得紙によっ<br>て、得点に加点します。資格をもっている場合は、「加点に関する資格がある」<br>の口にチェックをつけ、本状ホームページから「加点内容報告書」をダウンロー<br>ドし印刷して、証明する第1(例:5 実体後の証明書のごと一を支付)を否付し、<br>受戦者号を記入して、本収事務室へ報送してください。(出版期間内必者です) |  |  |  |
| 保護者氏名(漢字)                | 公江 一郎                                                                                                    |  |  |  |
| 保護者氏名(カナ)                | コウエ イチロウ                                                                                                    |  |  |  |
| 8讀者氏名 (漢字)<br>8讀者氏名 (力ナ) | 公江 一郎<br>コウェ イチロウ                                                                                                    |  |  |  |

|                          | 甲込內容確認書       |  |  |  |  |
|--------------------------|---------------|--|--|--|--|
| 武庫川女子大学附属高等学校(テスト)       |               |  |  |  |  |
| 出願申込番号                   | 225000002     |  |  |  |  |
| 市区町村                     |               |  |  |  |  |
| 町名・番地                    |               |  |  |  |  |
| 建物名・部屋番号                 |               |  |  |  |  |
| 緊急連絡先(電話番号)              | 090-1234-5678 |  |  |  |  |
| 緊急連絡先(説明)<br>(例)母携帯 父勤務先 | 父の携帯          |  |  |  |  |
|                          |               |  |  |  |  |

※先生に願書を点検してもらうときに、志望理由(200 字以内)を手書きで記 入する欄があります。申込内容確認書の確認と同時に、志望理由の確認も おこなっておきましょう。

- (2) 考査料の支払い方法の選択
- ① 試験名、試験日などの確認と考査料の表示
- ② 支払い方法の選択

| tep4 お支払い7                                                                                   | 方法の入力                                      |                  |
|----------------------------------------------------------------------------------------------|--------------------------------------------|------------------|
| 試験名·試験日                                                                                      |                                            |                  |
| 入就区分                                                                                         | NW6                                        | MAR EL           |
| 2次募集                                                                                         | 2次募集 第1:C5 第2:CG                           | 3月24日            |
|                                                                                              |                                            | 受験料·検定料 ¥20,000- |
| <ul> <li>クレジットカード</li> <li>コンピニエンススト)</li> </ul>                                             | 7                                          | [車撥手数料 ¥514-]    |
|                                                                                              | ATM(現金)                                    |                  |
| ○ ペイジー・金融機関                                                                                  |                                            |                  |
| ペイジー・金融機関<br>ご利用可能な金融機関へ                                                                     | MERIT                                      |                  |
| ペイジー・金融機関<br>これ用り並ら金融機関AT<br>ペイジー・金融機関                                                       | /HC2455_<br>(ATM(カード・遺贈)                   |                  |
| <ul> <li>ペイジー・金融機関</li> <li>ご利用引意な金融機関ム?</li> <li>ペイジー・金融機関</li> <li>ご利用引意な金融機関ム?</li> </ul> | MC24/T_<br>(カード・遺婚)<br>MC24/T_             |                  |
| ペイジー・金融機関<br>これ用り能な金融機関AT<br>ペイジー・金融機関<br>これ用り能な金融機関AT<br>マイジー(ネットパン                         | 96にスパエ<br>RATM (カード・遺稿)<br>96にスパエ<br>(キング) |                  |

入試方式等の選択が終わり、確認できましたら「お支払い画面へ」をクリックして ください。※一時保存をされた方は、「続きから」をクリックして再開してください。 支払い方法を選択すると、手数料が表示されます。

- ※注意 ・コンビニエンスストア及びペイジー(金融機関 ATM)には、支払期限が ありますので、速やかに支払いを済ませてください。
  - ・いずれの支払い方法でも、支払の期限は、募集要項に記載されている 各日程ごとに設定されています。出願情報が登録されていても、期限 までに考査料が納入されていない場合は、出願が無効となります。ご 注意ください。
- ③ 申込み内容の確認

「確認画面へ」をクリックすると、クレジット支払の際の入力画面等に それぞれの申込内容について、チェックを入れてください。

| 就包分選択 出稿情報入力 <b>試</b> 験                  | 選択 お支払い方法の入力 出席             | 機能の補加。送信完了  |                                         |
|------------------------------------------|-----------------------------|-------------|-----------------------------------------|
| tep5<br>出願情報の確認                          |                             |             |                                         |
| 試験名・受験料・検定料・お支払                          | い方法の確認                      |             |                                         |
| 試験名 -試験日                                 | 2次募集 第1:CS 第2:CG 3          | 3月24日       |                                         |
| 受赎料·検定料<br>車務手数料<br>合計                   | 20,000円<br>514円<br>20,514円  |             |                                         |
| お支払い方法                                   | クレジットカード                    |             |                                         |
|                                          | クレジットカード種類                  | VSA         | 1                                       |
|                                          | クレジットカード番号<br>ダミー番号(テスト環境用) | 41111111111 | (半角数学)                                  |
|                                          | セキュリティコード<br>セキュリティコード      | 111 (#ABŦ)  |                                         |
|                                          | 有効期期                        | 01 t A/ 23  | 1 4                                     |
|                                          |                             |             |                                         |
| 志顧者情報の確認                                 |                             |             |                                         |
| 受験者氏名(漢字)                                | 公江 花子                       |             |                                         |
| 受験者氏名(カナ)                                | בלת בלב                     |             |                                         |
| 外字有無                                     | なし                          |             |                                         |
| 生年月日                                     | 2006年05月25日                 |             |                                         |
| 鄭便番号                                     | 6638143                     |             |                                         |
| 都道府県                                     | 兵庫県                         |             |                                         |
| 市区町村                                     | 西宮市                         |             |                                         |
|                                          | 萩川町416                      |             |                                         |
| 町名・番地                                    |                             |             |                                         |
| 町名·番地<br>建物名·部屋番号                        |                             |             | *************************************** |
| 町名・器地<br>建物名・部屋番号<br>電話番号                | 0798-47-6436                |             |                                         |
| 町名-番地<br>鏡物名-部屋番号<br>電話番号<br>出身校(学校管理番号) | 0798-47-6436<br>3313093457  |             |                                         |

| その他                                                                                                    |                                                                                                    |
|----------------------------------------------------------------------------------------------------|----------------------------------------------------------------------------------------------------|
| 該当する場合は、チェックしてく<br>ださい。                                                                                                    | 加点に関する資格がある                                                                                                    |
| 加点內容報告書について                                                                                                    | ※1回点内容弱音について、決美や支援、数後などの実体と思わな場合によって、考点に加心します、実施を<br>もっていると思われ、「加心に対する支援のある」のロビニデュックをやけ、本校ホームペークものう加点の内容弱合<br>書」をグランロードしの同して、証明する高数(例、実体2回の証明書のコピーを添け)を添けし、受験書号を記<br>入して、本校事務室へ都返してください、(出職期間内必要です) |
| 保護者情報の確認                                                                                                    |                                                                                                    |
| 保護者氏名(漢字)                                                                                                    | 公江一部                                                                                                    |
| 保護者氏名(カナ)                                                                                                    | コウエ イチロウ                                                                                                    |
| 解使者号                                                                                                    |                                                                                                    |
| 都遊府県                                                                                                    |                                                                                                    |
| 市区町村                                                                                                    |                                                                                                    |
| 町名·香地                                                                                                    |                                                                                                    |
| 建物名·部屋番号                                                                                                    |                                                                                                    |
| 聚急速絡先(電話番号)                                                                                                    | 090-1234-5678                                                                                                    |
| 緊急連絡先(説明) (例)母携<br>帯 父勤務先                                                                                                   | 父の務署                                                                                                    |
| <b>款柄</b>                                                                                                    | ×                                                                                                    |
| 上記入力内容にお防違えはありませんか。 (<br>クリックする前に以下の項目を再確認し、部)が<br>申込内容<br>武庫川女子大学新属高等学校(テスト)<br>> お) 込みの試験は以下の内容でお問題<br>2次募集 第1:CS 第2:CG 3 | 「上記内容で申込む」ボタンクリック後、博正ができなくなります。<br>れなければチェックをつけてください。<br>えばありませんか<br>1月24日<br>名ですか                                                                                                    |
| → 受 者氏名(漢字)は志願者本人の氏                                                                                                    |                                                                                                    |

| ジ 住 は全て入力されています                                                                                                    | か(入力可能文字数を超える場合を除く | )        |  |  |
|----------------------------------------------------------------------------------------------------|--------------------|----------|--|--|
| 兵庫県 西宮市 枝                                                                                                    | [川田]4—16           |          |  |  |
| 2 そ 他中込内容に誤りはありま                                                                                                    | Ettんか              |          |  |  |
| and the second second s |                    |          |  |  |
|                                                                                                    |                    |          |  |  |
|                                                                                                    | 展る                 | 上記内容で申込む |  |  |
| _                                                                                                    | 戻る                 | 上記内容で申込む |  |  |

### 「上記の内容で申し込む」をクリックすると修正できません

※前期、後期、2次募集でそれぞれの期間での出願になります。

#### (3)支払完了メールの確認

「送信完了」の画面から、「マイページ(受験票出力)へ」の画面へ進むと、 下記の「受付完了メール」が届きます。

| 学校からのお知らせ                                                                                                    |               |                  |                |  |
|----------------------------------------------------------------------------------------------------|---------------|------------------|----------------|--|
| ○クレジットカードによって決済が済んだ方以外は、出顧期間内                                                                                                    | に受験料を納入してくださ  | ε.v.,            |                |  |
| ◇受験料納入後、マイページより入学顧書・入学考査第を印刷                                                                                                    | してください。       |                  |                |  |
| ◇入学顧書は、志願理由を記入の上、入学考査限と切り離して                                                                                                    | 、中学校の先生に提出して  | てください。           |                |  |
| ◇入学考査票は、試験当日必ずお持ちください。                                                                                                    |               |                  |                |  |
| ◇加点に関する資格がある方は、証明書の写いを加点内容報告                                                                                                    | を書に添付して、本校事務  | 室へ郵送してください。      |                |  |
| and the second second second second second second second second second second second second second second second                                                                  | (第角型2号)を使い、以下 | の書類を提出期間までに、「簡易書 | 「留」にて郵送してください。 |  |
| ※必要書類を整めて提出される場合は、任意の対策(定形外)<br>提出書類:○入学志順者読書 ○入学期書 ○入学考査原<br>提出期限:2022年3月23日(水)16時【郵送は22日(火)必                                                                                    | 5403          |                  |                |  |
| ■必要需要を整めて協いよう場合は、在市の対向(定売分)<br>提出業時(つ入学業商売)(有学業)<br>提出期時(つ2022年3月23日(水))16時(新潟は22日(火)2<br>出願申込および決済が完了しました(申込番号<br>決済番号:999999999                                                 | 22500002)     |                  |                |  |
| <ul> <li>※必要調整を熟めて協正される場合は、任意の対面(定売分外)<br/>提出書称(ころを準備)で入学を構成<br/>提出期限:2022年3月23日(水)16時【観測は22日(火)を</li> <li>出版申込および(決済が完了しました(申込番号<br/>決済書号:999999999<br/>お支払金額:20,514円</li> </ul> | 22500002)     |                  |                |  |

※コンビニエンスストア、ペイジー(ATM・ネットバンキング)については、お客様番号 と確認番号を入力し、支払を完了すると「お支払い完了メール」が届きます。

STEP4

#### (1)入学考査票(受験票)の印刷

 ①考査料を支払ったあと、マイページから「受験票」のボタンを押して「入学考 査票(受験票)」をダウンロードしてください。

|                                      | さんのマイベ                     |            |                              |                    |      |            |
|--------------------------------------|----------------------------|------------|------------------------------|--------------------|------|------------|
|                                      | Crown                      |            |                              |                    |      |            |
| 中込履歴 配信メー                            | ルを確認する                     |            |                              |                    |      |            |
| お知らせ                                 |                            |            |                              |                    |      |            |
| 【これから出版情報の                           | と入力していきます]                 |            |                              |                    |      |            |
| 画面の描示にしたか<br>(動意及び入学また)              | 家の写真について1                  | (NEEDED)   |                              |                    |      |            |
| 写真站付偿に話写J                            | L(M4cm×M3cm)               | を動作してください。 |                              |                    |      |            |
| 【勝写真について】<br>1.動近3ッ月以内値<br>2.正直上半身間幅 | 創(カラー・白黒可)<br>(編4cmi×編3cm) |            |                              |                    |      |            |
| 申込履歴                                 |                            |            |                              |                    |      |            |
| 申込番号                                 | <b>AMES</b>                | 甲基甲        | 支払方法                         | 入金領職               |      | 5W#        |
| 225000002                            | 2次募集                       | 118268     | クレジットカード                     | 決済完了(11月26日)       | 0300 | <b>KMR</b> |
|                                      |                            | 1008-47    | レスで、京子など複数名の                 | 出蘇を行う場合、           |      |            |
|                                      |                            | 南部石上メニュ    | -474 25 MIN 18 18 18 29 18 2 | リックレ、市際者を追加してください。 |      |            |
|                                      |                            |            |                              |                    |      |            |
|                                      |                            |            |                              |                    |      |            |
|                                      |                            |            |                              |                    |      |            |

青い『受験票』(本校では入学考査票)をクリックします。

| 受験票(申込番号:22500                                                                                                    | 0002)                                                                                            |
|----------------------------------------------------------------------------------------------------|--------------------------------------------------------------------------------------------------|
| 試験情報                                                                                                    |                                                                                                  |
| 入就区分                                                                                                    | 2次募集                                                                                             |
| 武康省 -武敏日                                                                                                    | 2次募集 第1:CS 第2:CG 3月24日 [E2]                                                                      |
| ダウンロード     受装置PDFをダウンロードします。     プラウザ とでPDFを装む加速を行うと     PDFの手が、     オートレます。     プラウザ とでPDFを読む加速を行うと                                                   | <b>開始が見たたり、レイプランドが取れる場合があります。</b>                                                                |
| ダウンロード       実装用のFEダウンロードします。       プラウザ上で00 を装用皿装用行と<br>100 を優介したます。AdobsReader       AdobsReader       AdobsReader       Mathematic       Mathematic | 取締が消えたり、レイプウトが最れる場合があります。<br>利用して表示・印刷を行ってくだお、<br>「リンクよりダウンロードし、インストールしてくだお、<br><b>(実装集 J 表示</b> |
| ダウンロード<br>受知道FDFをダウンロードします。<br>プラウザ 上でPFで 年齢の回転を行う。<br>PFFを発作した達正、AdobsRoader<br>AdobsRoaderをお持ちてない方正で<br>ののののであるのである。                                 | 軍車が見たり、レイアウトが使わる場合があります。<br>林利して表示・印刷を行ってただい。<br>「リンクよりダウンロードレ、インストールしてください。<br>「笑着意」表示          |
| ダウンロード     受助用FDFをダウンロードします。     プラウザ こやりの 自動 (1)(1)(1)(1)(1)(1)(1)(1)(1)(1)(1)(1)(1)(                                                                 | 軍車が見えたり、レイアウトが取れる場合があります。<br>林利して変示・印刷を行ってくだおい。<br>「リンクムジダウンロードし、インストールしてくだおい。<br>「発動業」変示        |

『「受験票」表示』をクリックして、次の画面の『ファイルを開く』もしくは

『保存』をクリックすると、願書・入学考査票(受験票)のファイルが出てきます。 入学考査票(受験票)が PDF ファイルで出力可能になります。

| 受験番号                          | 7001               | 試験名       | B方式 第1      | :CG                                                     |                                    |                                     | 1.000                       |
|-------------------------------|--------------------|-----------|-------------|---------------------------------------------------------|------------------------------------|-------------------------------------|-----------------------------|
|                               |                    | 志願者名      | 未来 翼        |                                                         |                                    |                                     | したものと同じ<br>写真を動付して<br>ください。 |
|                               |                    | 保護者名      | 未来 薫        | 印                                                       |                                    |                                     |                             |
| 志願者名                          | 未来異                | フリガナ      | 271 7/17    | 客 高<br>(タテキan×ココ3an)                                    | 受缺番号                               | 76                                  | 101                         |
| 生年月日                          | 2015/04/01         | 性別        | *           | 日上午日・正田・新福                                              |                                    |                                     |                             |
| 現住所 〇〇                        | 08-9900<br>1100000 | 1001-1-1  | マンション101    | 電量さび方はPAC<br>量形したもの<br>ほほがれないよう<br>参約に全量助作<br>栄養後に言葉者名モ | 志願者名                               | 未来                                  |                             |
| 電話委号                          | 030-0000-0000      | 聚急速終先     | 00-000-0000 | EA.                                                     | <br>試験名                            | B方式                                 | 第1:CG                       |
| 出身枝                           |                    | 000学校     |             |                                                         | (時間割・当日の<br>(集合・開注意)               | 波れ]<br>8:30 赤考重の                    |                             |
| 主語の<br>現曲<br>(5番音)<br>入力していわら | 41.086 L. J.J      | 調査以外には使用い | たしません。      |                                                         | 1時間間<br>【特徴館】<br>入学考究、町<br>周しゴム、上庫 | ■ 19 ~ 直接状態<br>発達大口2 5~ブベ<br>う、予備す品 | I<br>УУА,                   |

200 字以内で志願理由を手書きで記入します。

②A4 サイズの白い用紙に、入学願書、入学考査票(受験票)を印刷してください。自宅 にプリンタがない場合は、USB メモリや SD カードなどの媒体を使って、コンビニ エンスストアのマルチコピー機から印刷することができます。

| ダウンロード                                                                                                    |                                                                  |                      |
|----------------------------------------------------------------------------------------------------|------------------------------------------------------------------|----------------------|
| 受験票FOFをダウンロードします。                                                                                                    |                                                                  |                      |
| プラワザエでFDFを開き日料を行うと、影響が消えた<br>PCFを提供した後は、AdobeFinederを利用して表示。                                                                                                    | り、レイアウトが無れる場合があります。<br>印刷を行ってください。                               |                      |
| AdobeReaderをお除りてない方は以下リンクよりタウ                                                                                                    | ケンロードレ インストールしてください。                                             |                      |
| Acress Roote                                                                                                    |                                                                  |                      |
|                                                                                                    | 不完上带破夺了                                                          |                      |
| 7020-FT8%/78250                                                                                                    |                                                                  |                      |
| プリント手印エリアを加くる                                                                                                    |                                                                  |                      |
| プリント予約<br>受知素POPをコンビニエンスストアで初期するための<br>(確認上が9分フンCートできる美見集団のと別一の)<br>本の込ま号について、予約ありの意味があるを制築<br>予約点がの意味にあると知ら、単純に予約したでから来<br>予約になるのになりますがは、単新に計称してから来<br>予約になるいた単純的に、少かしトチャロのこのと | プリント予約をおごないます。<br>内容です<br>工業者となれます。<br>処二者的とてくろさい。<br>時のまでとつうます。 |                      |
|                                                                                                    | 「受験親」の予約へ                                                        |                      |
|                                                                                                    | 戻る ログアウト                                                         |                      |
|                                                                                                    |                                                                  |                      |
| miraicompass                                                                                                    |                                                                  | と聞きせた よくある質問 利用状介 相に |

※コンビニエンスストア印刷ガイド

[http://www.miraicompass.jpnet/print\_guide]

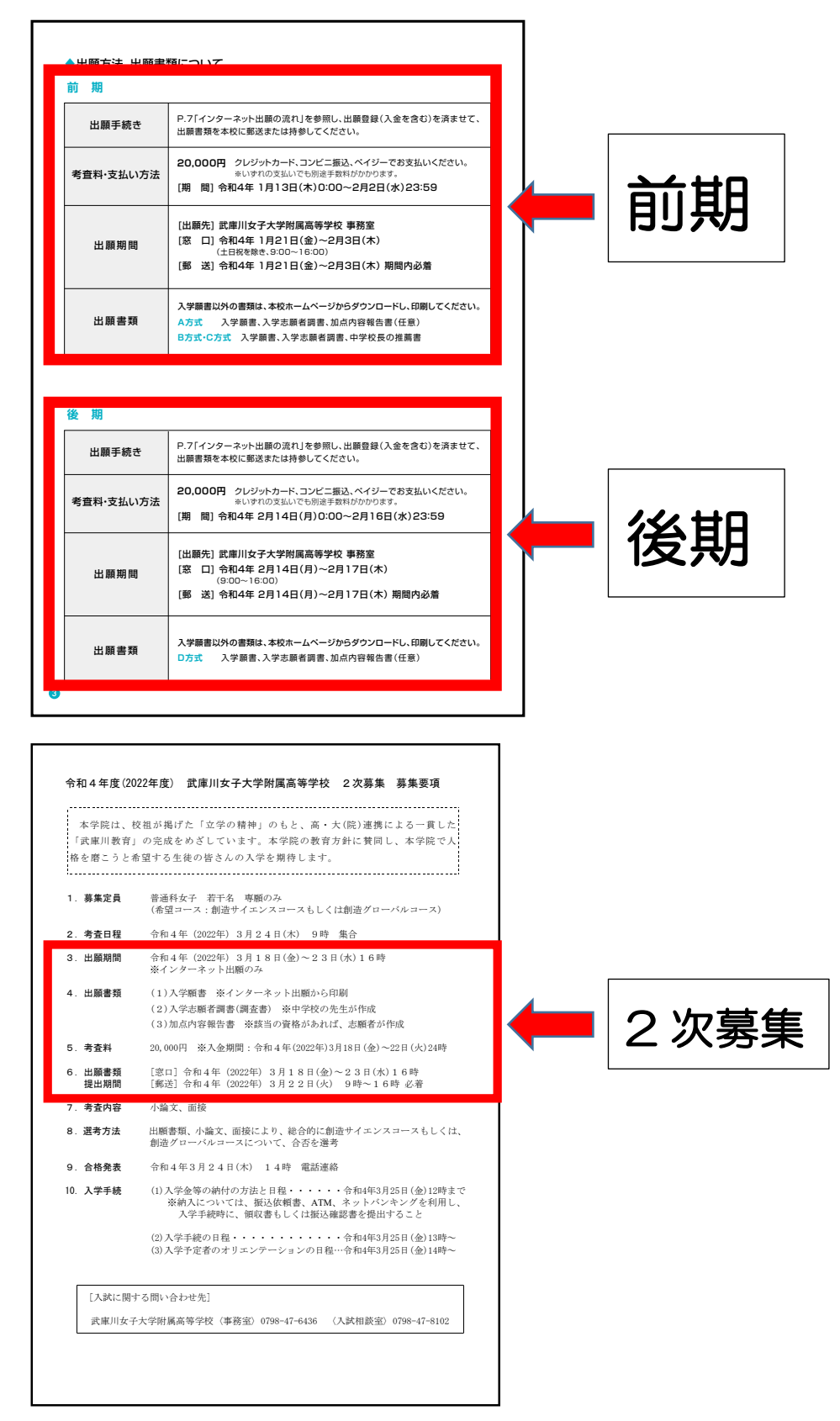

#### (2)印刷した願書を本校に提出する(提出期間、書類の確認)

※窓口・郵送どちらでもかまいません。

(3)「受験についての注意」の印刷と確認について

インターネット出願が完了して、願書および調書、推薦書・加点内容報告 書などを郵送したあと、各受験方式についての「受験についての注意」を本 校ホームページからダウンロードして、印刷してください。

各入試方式についての日程、考査に関する注意、保護者の方や付き添いの 方へのお知らせとお願い、合格発表や入学手続き等についての説明が記載さ れています。

受験前に必ず、ご一読いただきますようお願いします。

(4)【任意・前期A方式・後期D方式・2次募集】

加点内容報告書の作成と郵送

あらかじめ、本校ホームページからダウンロードしておいた「加点内容報告書」 の右上の「受験番号」の欄に受験番号を記入して、以下の項目の記入と、証明する 書類の添付をして、本校事務室への郵送をお願いします。

郵送・窓口での提出期限は各日程、方式の出願期間と同じです。

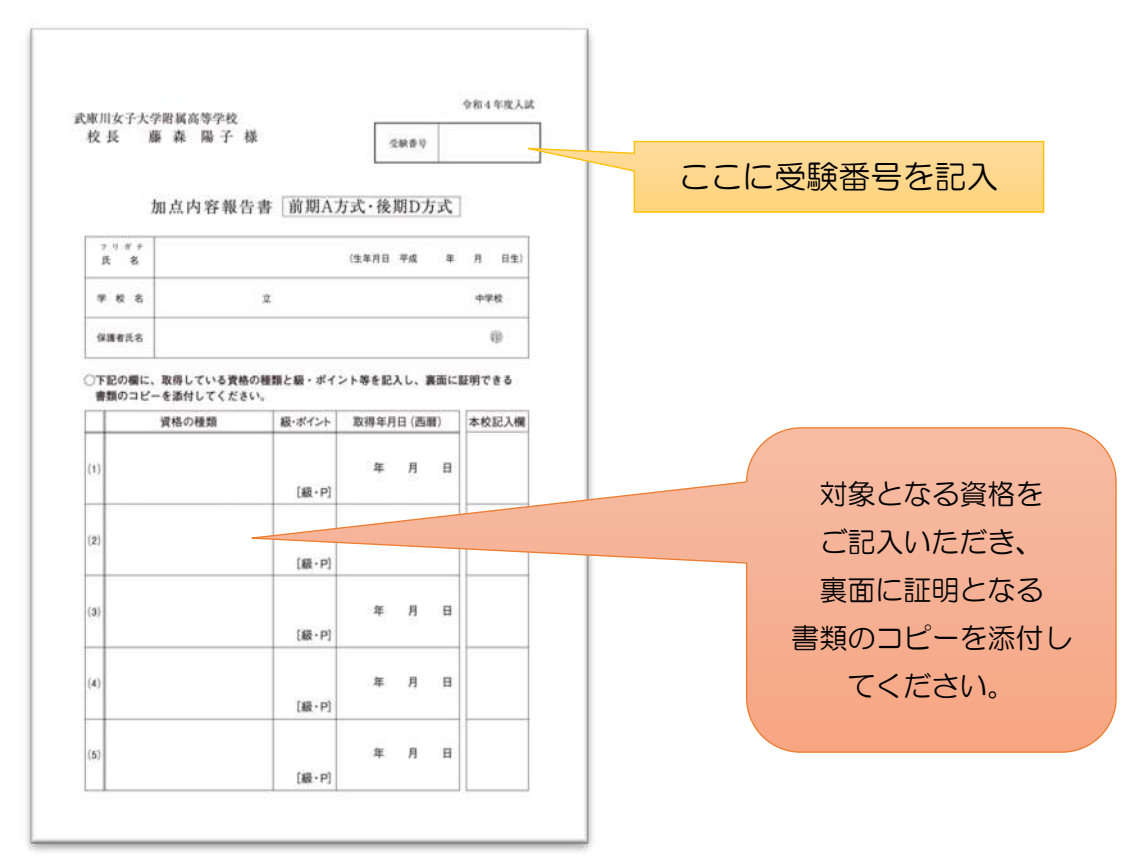

※2次募集の場合も、上記の書式をご利用ください。

郵送先 〒663-8143 兵庫県西宮市枝川町4−16

武庫川女子大学附属高等学校事務室宛

※ 高校入試 出願書類 在中と表面にご記入ください。

\*新型コロナウイルス感染状況で、出願にあたっては、郵送する場合が多くなると思い ます。恐れ入りますが、郵送の際は、方式によって異なります。

前期A方式:「入学願書」「入学志願者調書(内申書)」「加点内容報告書(任意)」 前期B方式:「入学願書」「入学志願者調書(内申書)」「中学校長の推薦書」 前期C方式:「入学願書」「入学志願者調書(内申書)」「中学校長の推薦書」 をまとめて郵送いただきますよう、お願いいたします。

後期 D 方式:「入学願書」「入学志願者調書(内申書)」「加点内容報告書(任意)」 2 次募集:「入学願書」「入学志願者調書(内申書)」「加点内容報告書(任意)」

後期 D 方式、2 次募集については、限られた期間の中での書類作成や出願となります。出願にあたっての書類等に不備のないように、お願いします。入試に関する不明な 点などがありましたら、下記へお問い合わせください。

#### 入試の内容に関するお問い合わせ

●本校入試相談室にご連絡ください。
 TELO798-47-8102(平日 9:00~16:00 日曜祝祭日及び 12/28~1/4を除く)

最後に

インターネット出願で手続きを進めるにあたって、システムの操作等について、わか らない場合は、出願サイトの画面右下の『よくある質問』をご覧ください。

|                                                                                                    | 学校からのお知らせ                                                                                                    |
|----------------------------------------------------------------------------------------------------|----------------------------------------------------------------------------------------------------|
| <ul> <li>はじめて手続される方へ】</li> <li>ユーザID(メールアドレス)をはじめて登録される方は、下のボタンをク<br/>リックしてください。</li> <li>miraicompassサイトでmcID(共通ID)として登録された方は、ログイン<br/>にお進みください。</li> <li>はじめての方はこちら</li> </ul> | 【出願にあたっての注意事項】<br>ここから、マイページをつくり、出願情報を入力後、「申込内容確認書」を担任の先<br>生に提出し、内容を確認してもらってから、出願を始めてください。<br>【出願期間(窓口・郵送)】<br>前期:令和4年1月21日(金)~2月3日(木)必着<br>後期:令和4年2月14日(月)~2月17日(木)必着<br>2次募集:令和4年5月18日(金)~3月23日(水)※郵送は22日(火)必着<br>2次募集:今和4年5月18日(金)~3月23日(水)※郵送は22日(火)必着 |
| <ul> <li>【ユーザD登録がお済みの方へ】</li> <li>・ 登録済みのユーザD(メールアドレス)、パスワードを入力のうえ、「ログイン」をクリックしてください。</li> <li>・ メールアドレスの変更を希望される場合は、ログイン後、「メールアドレス変更」より変更してください。</li> <li>メールアドレス</li> </ul>    | 【ユーザIDについて】<br>①イベント予約を申込された方は、イベント予約時と同じユーザID(メールアドレ<br>ス)でログインしてください。<br>②同じユーザIDで2名以上ご登録される場合は、1人目のログイン後、画面右上メ<br>ニューの「志願者追加」より追加登録することがきます。                                                                                                    |
| email ۲۷                                                                                                    | 受験料は各種支払方法により、手数料が異なります。ご注意ください。<br>お支払方法については下の「よくある質問」内の、「支払について」をご参照くださ<br>い、                                                                                                    |
| Password                                                                                                    |                                                                                                    |
|                                                                                                    | システムに関するお知らせ                                                                                                    |
| ログイン<br>パスワードをお忘れの方はこちら                                                                                                    | 2021年10月20日: ■重要■本帯メンテナンスのお知らせ【11月16日<br>(火)22:00~17日(水)5:00(予定)】                                                                                                    |
| 「利用損払」をご課題いたがいたのた。ご利用ノが付い                                                                                                    |                                                                                                    |

#### <u>インターネット出願に関するシステムや操作に関する問い合わせ先</u>

●miraicompass(ミライコンパス)サポートセンター

(運用委託会社:(株)三菱総研 DCS)

 IELO120-907-867(24時間受付) / 03-5877-5952(24時間受付)
 ※平日9時~17時以外の受付について、質問内容によっては、回答が翌営業日になる ことがあります。あらかじめご了承ください。営業日:月~金(祝祭日、年末年始 (12/26~1/5除く)

※お問い合わせのときに、(コード番号 4452)「学校名:武庫川女子大学附属高等学校」をお伝えください。